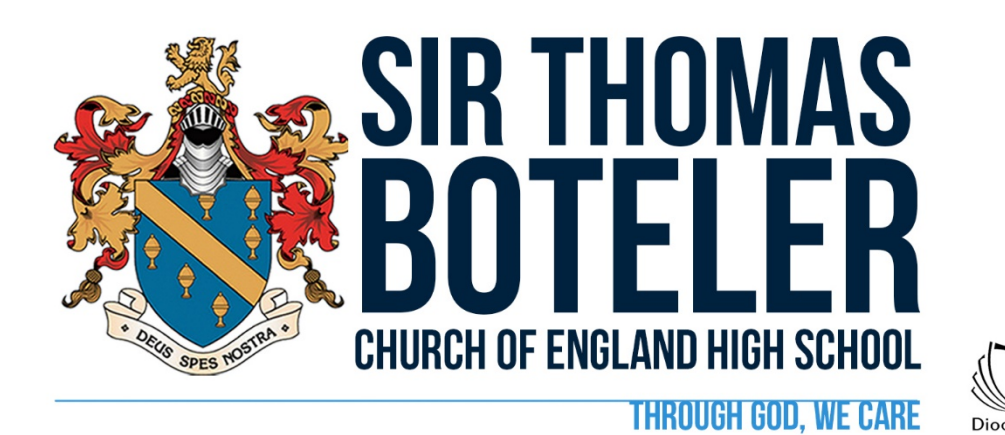

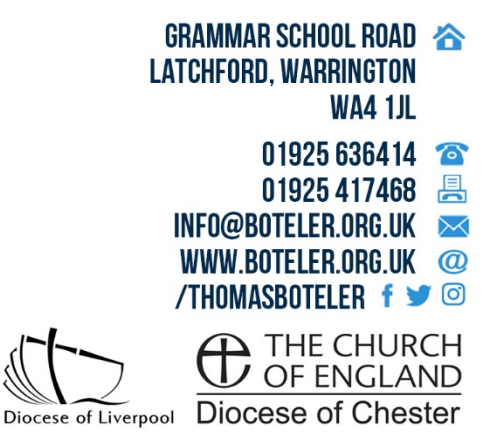

JK/CO/ADMIN/ALLDEPTS/PARENTSEVENINGS/Y8PARENTEVENING

14<sup>th</sup> October 2021

Dear Parent/Carer

# YEAR 8 PARENTS' EVENING MONDAY 1<sup>st</sup> November 2021

I hope you are well and have enjoyed speaking to your child about what they have been learning in their lessons since returning in September.

The forthcoming Parents' Evening is a hugely important night of the year for parents/carers, teachers and most crucially, students. It provides the opportunity for parents to speak to the people that their children spend up to 8 hours a week with and to get an insight into how those hours are spent, their child's progress and how their education can be optimised moving forward.

This Parents' Evening will be **virtual** and we will be using our online platform **School Cloud**. The reason we are still 'virtual' is because there are still some anxieties and worries amongst parents/carers due to the pandemic. We want to make this evening as accessible as possible to all parties.

School Cloud this allows you to make all the appointments yourself rather than relying on your child to remember to make an appointment. As a school we believe that strong lines of communication are crucial and we really want to provide you with the best possible experience in supporting your child. You will be responsible for making the appointment with the teacher (via the platform) and when you have done this you will then receive a confirmation email.

Appointments can be made from **Friday 15th October 2021** and will close on **Monday 1<sup>st</sup> November 2021 at 2pm**. If you wish to make any changes after this date, please contact the school office.

Please visit <u>https://boteler.schoolcloud.co.uk</u> or click on "**Parents' Eve**" on **the top right of the school website homepage** to book your appointments. (A short guide on how to add appointments will be included with this letter.) Please login with the following information:

| Student's First Name:    | «Forename»     |
|--------------------------|----------------|
| Student's Surname:       | «Surname»      |
| Student's Date of Birth: | Drop down menu |

I have included a link below which gives guidance to parents on how to attend appointments over the video call.

https://support.parentseveningsystem.co.uk/article/801-video-parents-how-to-attend-appointments-over-video-call

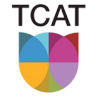

PART OF THE CHALLENGE ACADEMY TRUST | SERVE | CHALLENGE | EMPOWER THE CHALLENGE ACADEMY TRUST C/O BRIDGEWATER HIGH SCHOOL, BROOMFIELDS ROAD, WARRINGTON, WA4 3AE · COMPANY#: 10689247 · VAT#: 296154966

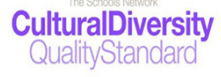

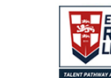

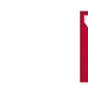

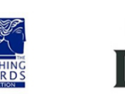

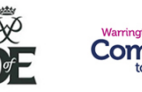

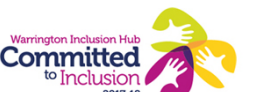

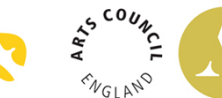

A CHURCH OF ENGLAND ACADEMY SERVING THE DIOCESES OF CHESTER AND LIVERPOOL • HIGH EXPECTATIONS | HIGH ASPIRATIONS | HIGH STANDARDS | YOU WILL SUCCEED

Year 8 will have completed their first half term at since returning to school after the summer holiday. The conversations that take place on this evening are an excellent opportunity for dialogue about progress in specific subjects so far. **KS3 Working At (WA) assessments start on Monday 15<sup>th</sup> November** and last over a two week period. WA assessments are formal tests that take place under exam conditions assessing the knowledge that has been delivered that term. Teachers will be able to share information about the curriculum content and revision that will need to take place to ensure students are fully prepared. Teachers will also be able to share information about how you can support your son/daughter at home in the build up to these assessments.

**Following the evening we will send an evaluation to all parents for completion**. We really appreciate this feedback as it allows us to follow up any issues raised and helps to improve our future Parents' Evenings.

If there are any worries, concerns, or questions then please do not hesitate to contact me as I will be only too happy to support you.

Our subject teachers are looking forward to meeting you on **Monday 1<sup>st</sup> November 2021**.

Yours faithfully,

). K

Mr J Koltan Senior Assistant Headteacher jkoltan@boteler.org.uk

L Botcher

Mrs L Butcher Head of Year 8 Ibutcher@boteler.org.uk

# Parents' Guide for Booking Appointments

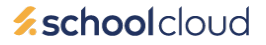

Browse to <a href="https://boteler.schoolcloud.co.uk/">https://boteler.schoolcloud.co.uk/</a>

| Title                                | First Name                     | Sumame            |
|--------------------------------------|--------------------------------|-------------------|
| Mrs                                  | Rachael                        | Abbot             |
| Email                                |                                | Confirm Email     |
|                                      |                                |                   |
| rabbot4@g                            | mail.com                       | rabbot4@gmail.com |
| rabbot4@g<br>Student's<br>First Name | mail.com<br>: Details<br>Surna | rabbot4@gmail.com |

Click a date to continue: Thursday, 16th March

riday, 17th March

#### Step 1: Login

Login using the link above or by clicking "**Parents' Eve**" at the top right on the home page of the school website. Fill out the details on the page then click the *Log In* button.

A confirmation of your appointments will be sent to the email address you provide.

# Step 2: Select Parents' Evening

Click on the date you wish to book - Monday 1st November

Unable to make all of the dates listed? Click I'm unable to attend.

| Sele | ct how you'd like to book your appointments using the option below, and then hit Next. |
|------|----------------------------------------------------------------------------------------|
| 0    | Automatic                                                                              |
|      | Automatically book the best possible times based on your availability                  |
| 0    | Manual                                                                                 |
|      | Choose the time you would like to see each teacher                                     |

# Choose Teachers If there is a teacher you do not wish to see, please untick them before you continue. Ben Abbot Mr J Brown Ethod Class 11A Continue to Book Acceleringents

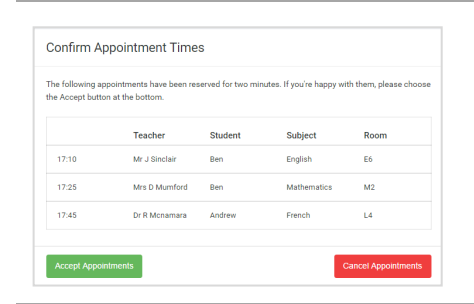

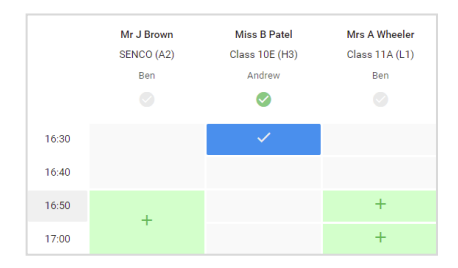

# Step 3: Select Booking Mode

Choose *Automatic* if you'd like the system to suggest the shortest possible appointment schedule based on the times you're available to attend. To pick the times to book with each teacher, choose *Manual*. Then press *Next*.

We recommend choosing the automatic booking mode when browsing on a mobile device.

# **Step 4: Choose Teachers**

If you chose the automatic booking mode, drag the sliders at the top of the screen to indicate the earliest and latest you can attend.

Select the teachers you'd like to book appointments with. A green tick indicates they're selected. To de-select, click on their name.

### Step 5a (Automatic): Book Appointments

If you chose the automatic booking mode, you'll see provisional appointments which are held for 2 minutes. To keep them, choose Accept at the bottom left.

If it wasn't possible to book every selected teacher during the times you are able to attend, you can either adjust the teachers you wish to meet with and try again, or switch to manual booking mode (Step 5b).

### Step 5b (Manual): Book Appointments

Click any of the green cells to make an appointment. Blue cells signify where you already have an appointment. Grey cells are unavailable.

To change an appointment, delete the original by hovering over the blue box and clicking *Delete*. Then choose an alternate time.

You can optionally leave a message for the teacher to say what you'd like to discuss, or raise anything beforehand.

Once you're finished booking all appointments, at the top of the page in the alert box, press *click here* to finish the booking process.

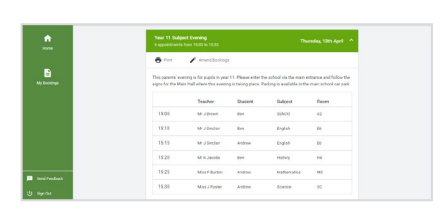

### Step 6: Finished

All your bookings now appear on the My Bookings page. An email confirmation has been sent and you can also print appointments by pressing *Print*. Click *Subscribe to Calendar* to add these and any future bookings to your calendar.

To change your appointments, click on Amend Bookings.